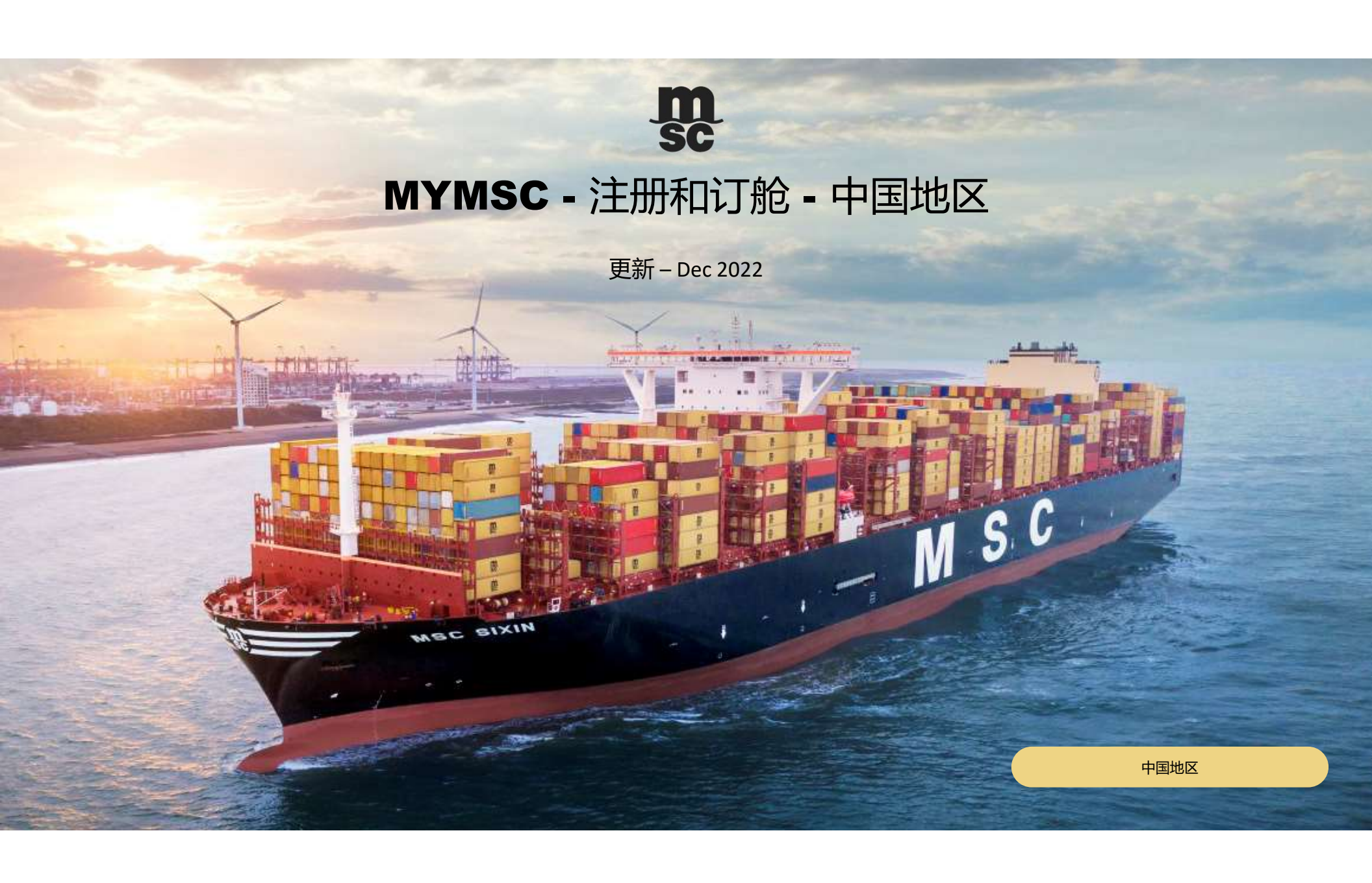

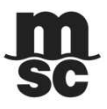

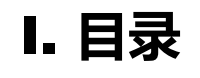

| ▶ <b>注册</b> ···································· |  |
|--------------------------------------------------|--|
| ▶ 电子订舱 7-14页                                     |  |
| ▶ <b>其他功能介绍</b> 15-17页                           |  |
| ▶常见问题解答 18-19页                                   |  |

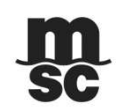

## II. 用户注册 – 登录

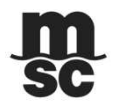

✤不同启运港、出运区域的用户,请直接在浏览器地址中输入相应的网站地址(强烈建议:不要点击登录界面中可能出现的提示链接)

| 适用启运港或出运区域                                            | 输入网站地址                     |
|-------------------------------------------------------|----------------------------|
| 上海、宁波、青岛、天津和大连,及通过这些港口出运的区域                           | https://mymsc.msccargo.cn/ |
| 除上述五个启运港以外的其它港口, 如厦门、福州、盐田、蛇口、<br>大铲湾、南沙、钦州、汕头、香港、台湾等 | https://www.mymsc.com/     |

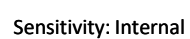

### **m** sc

◆ 点击"注册 (SIGN UP)" -> 点击发送验证码(Send new code) -> 输入验证码并验证(Verify code) -> 录入用户信息后"提交(Create)", 所提交的信息完整并

II. 用户注册 – 信息录入及提交1.1

且**资格**具备的用户将会在1-2个工作日内收到审批通过的通知。

| 目前,华北地区无需使用验证码验证。                                                                                                    | A verification code has been sent to your inbox. Please copy it to the input box below.<br>Email          |
|----------------------------------------------------------------------------------------------------|----------------------------------------------------------------------------------------------------|
|                                                                                                    | xxxxx@xxxx                                                                                                |
| > Sign Up                                                                                                    | Verification Code                                                                                         |
| **: 计 辛 車 祏 **·                                                                                                    | > Send new code > Verify code                                                                             |
| <ol> <li>4. 关于MSC Agency的选择,请用户根据货物出</li> <li>华南或香港地区出口:请选择 "MSC CHINA (C<br/>华北地区出口:请选择"MSC CHINA (Chinese M</li> </ol>                                                                                                    | コ地所属的MSC代理进行选择:<br>c <b>hinese Mainland) – South</b> " 或 <b>"MSC HONG KONG"</b><br>/lainland) - North"    |
| <ul> <li>2 如果注册公司为货代公司,需具备无船承运</li> <li>- 如果注册邮箱后缀为163.com等公共邮箱地共<br/>CN177-mymscreg-sprc@msc.com (华南及香港<br/>CN177-mscshamymscregistration@msc.com (4<br/>- 如果注册公司为MSC 新客户,在提交注册申<br/>CN177-mymscreg-sprc@msc.com (华南及香港</li> </ul> | 资格<br>止,在提交注册申请后需签署相关 <b>委托保函, w</b> 并发送邮箱:<br>地区) POA<br>华北地区)<br>请后需提供相关的 <b>营业执照复印件,</b> 发送至邮箱:<br>地区) |

<u>CN177-mscshamymscregistration@msc.com</u>(华北地区)

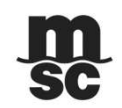

### II. 用户注册 – 信息录入及提交2.2

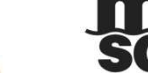

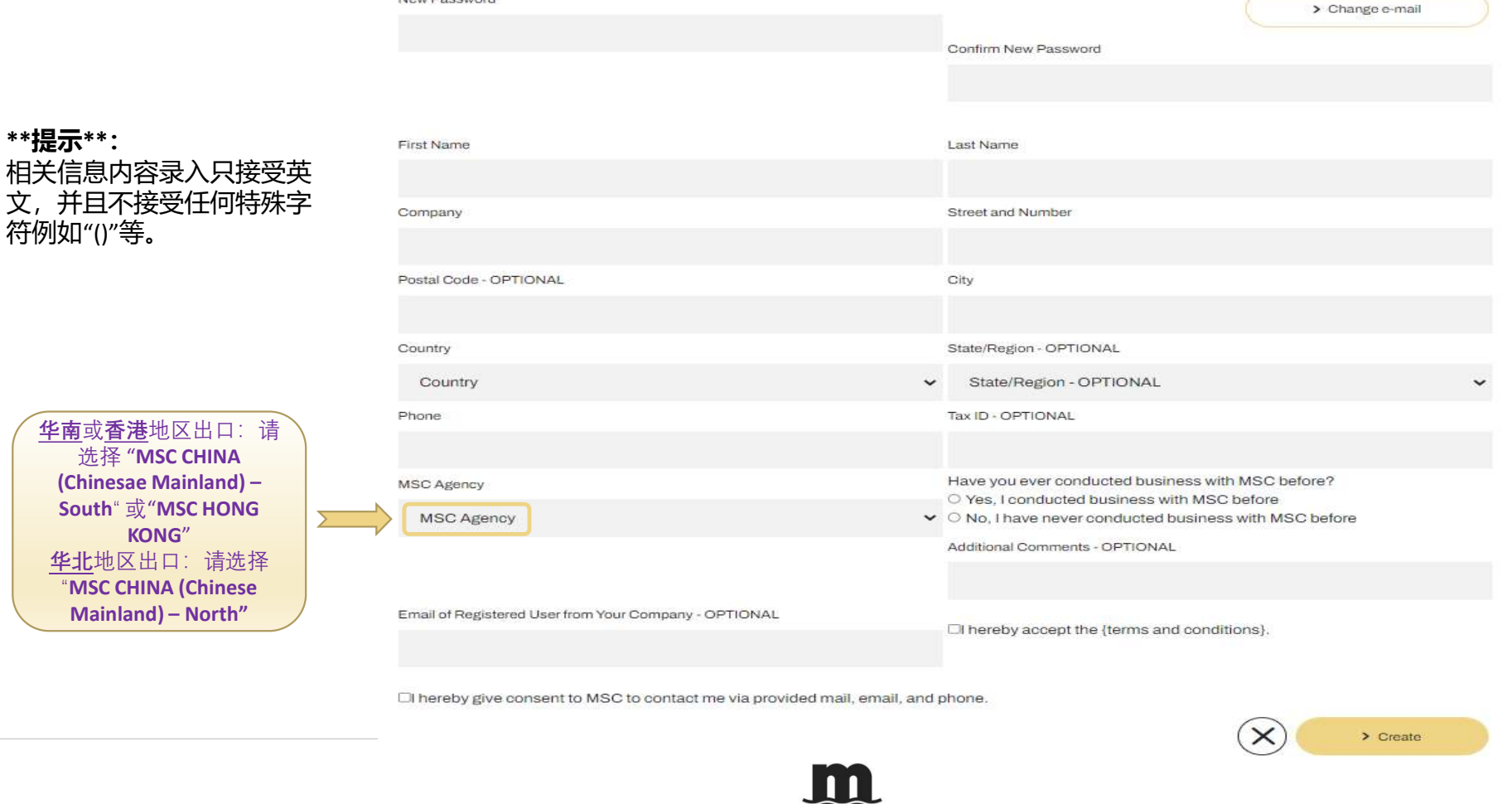

New Password

## II. 用户注册 – 通知

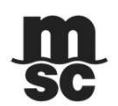

◆ 用户注册邮箱将会收到密码信息并且可以即刻使用VGM递交功能,报价/订舱/补料等功能仍需等待MSC相关部门的审核和批复。

**Registration Completed** 

Dear asdf,

Thank you for registering with myMSC.

Your account has been enabled for VGM declarations. You should soon receive email with temporary password. You could login to myMSC website to submit container weights. If you requested access to the agency, your request will be reviewed within next 2 business days (Monday to Friday). When approved, you will receive an email notification. If you requested access to more than one MSC Agency, you will receive an email from each, when approved. Kind regards,

MSC Mediterranean Shipping Company

Go to Log in panel

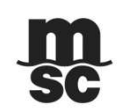

# III: 电子订舱 – 登录

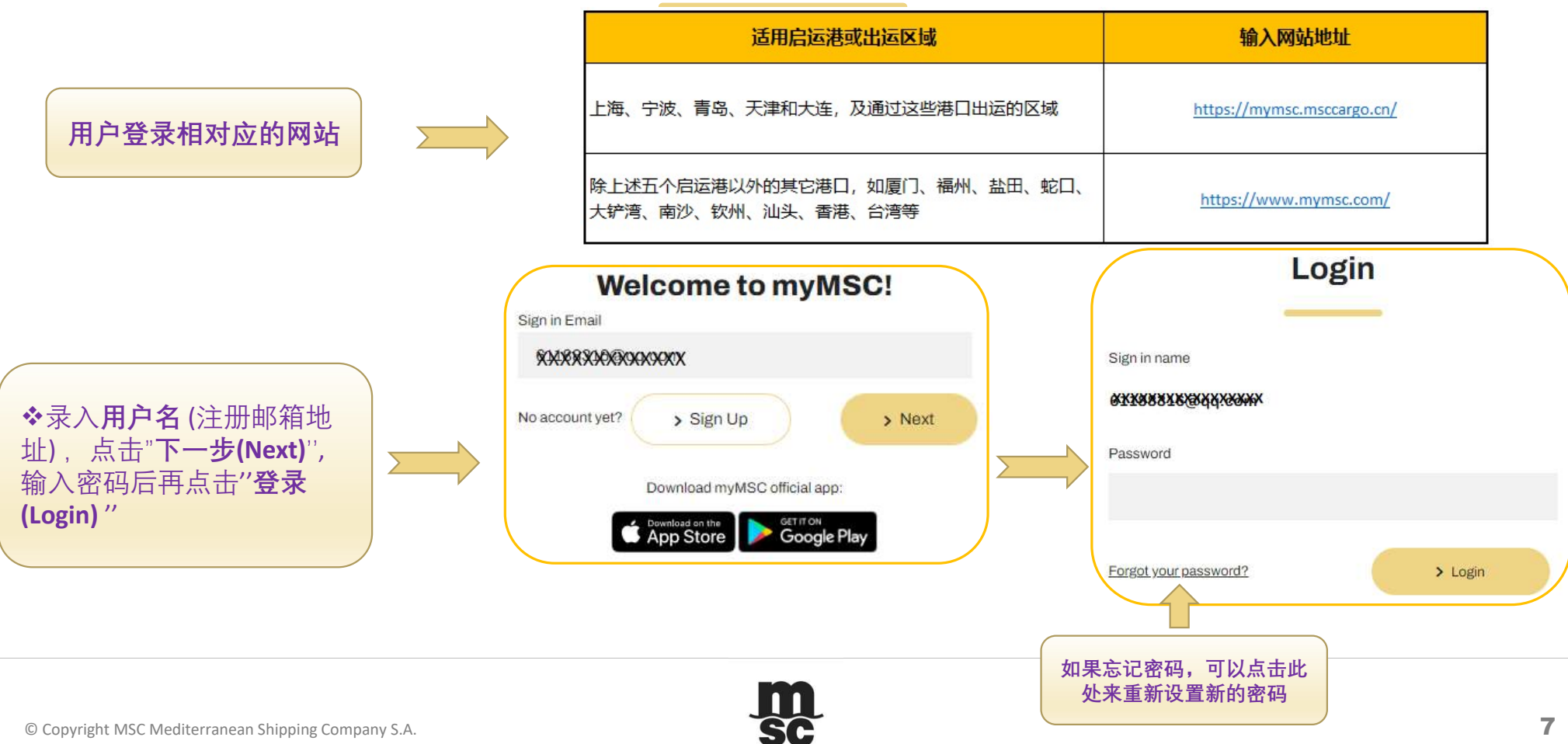

## III: 电子订舱 – 订舱端口

|     | ◆ 点击"EBOO<br>-带星号"*"             | KING''进行订单<br>项为必填项             | 自信息录入,                     | 每一步骤的                  | 自信息录完局                  | <b>三点击右下</b> :    | 角图标 🕥 进             | 主入下一步骤                     |                     |
|-----|----------------------------------|---------------------------------|----------------------------|------------------------|-------------------------|-------------------|---------------------|----------------------------|---------------------|
| 000 | Dashboard                        | Dashboard                       |                            |                        | SC SC                   |                   | ±∰<br>Instant Quote | eBooking Dashboard Help EN | Joanna              |
| -   |                                  | QUOTES EBOOKING SHIPPING IN     | ISTRUCTIONS ARRIVAL NOTICE | BILL OF LADING INVOICE |                         |                   |                     |                            |                     |
|     | Quotes & tariffs<br>eBooking     | From Date: (UTC)<br>01-May-2022 |                            | To Date: (UTC)         |                         |                   | Search              |                            |                     |
| D   | Shipping instruction             |                                 | MSC Agency                 | Booking Number         | Global Reference Number | Booking Reference | Booking Status      | Port of Load               | Port of Dischar     |
|     | Free Time, Detention & Demurrage |                                 |                            |                        |                         |                   |                     |                            | -                   |
| 0   | Documents                        |                                 |                            |                        |                         |                   |                     |                            |                     |
|     | Tracking                         |                                 |                            |                        |                         |                   |                     |                            |                     |
|     | Schedules & cut-off              |                                 |                            |                        |                         |                   |                     |                            |                     |
| (1) | Financial                        |                                 |                            |                        |                         |                   |                     |                            |                     |
|     | Solas VGM                        |                                 |                            |                        |                         |                   |                     |                            |                     |
|     |                                  |                                 |                            |                        |                         |                   |                     |                            |                     |
|     |                                  |                                 |                            |                        |                         |                   |                     |                            |                     |
|     |                                  |                                 | 4                          |                        |                         |                   |                     |                            |                     |
|     |                                  | H 4 0 > > 15 v Item             | s per Page                 |                        |                         |                   |                     | N                          | lo items to display |
|     |                                  |                                 |                            |                        | m                       |                   |                     |                            |                     |
|     |                                  |                                 |                            |                        | SC                      |                   |                     |                            |                     |

## III: 电子订舱 – 第一步: 订单基本信息

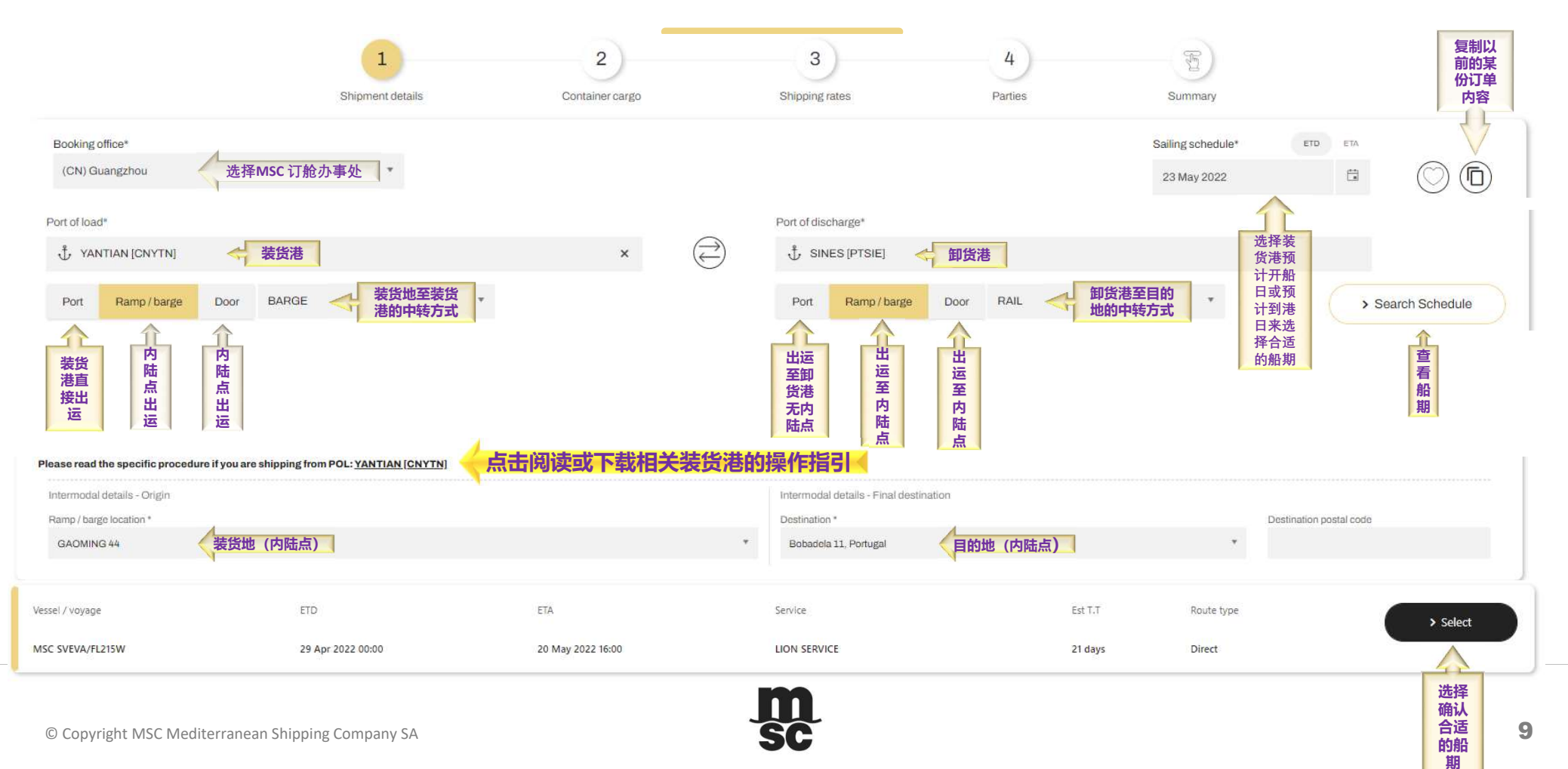

## III: 电子订舱 - 第二步: 货柜及货品

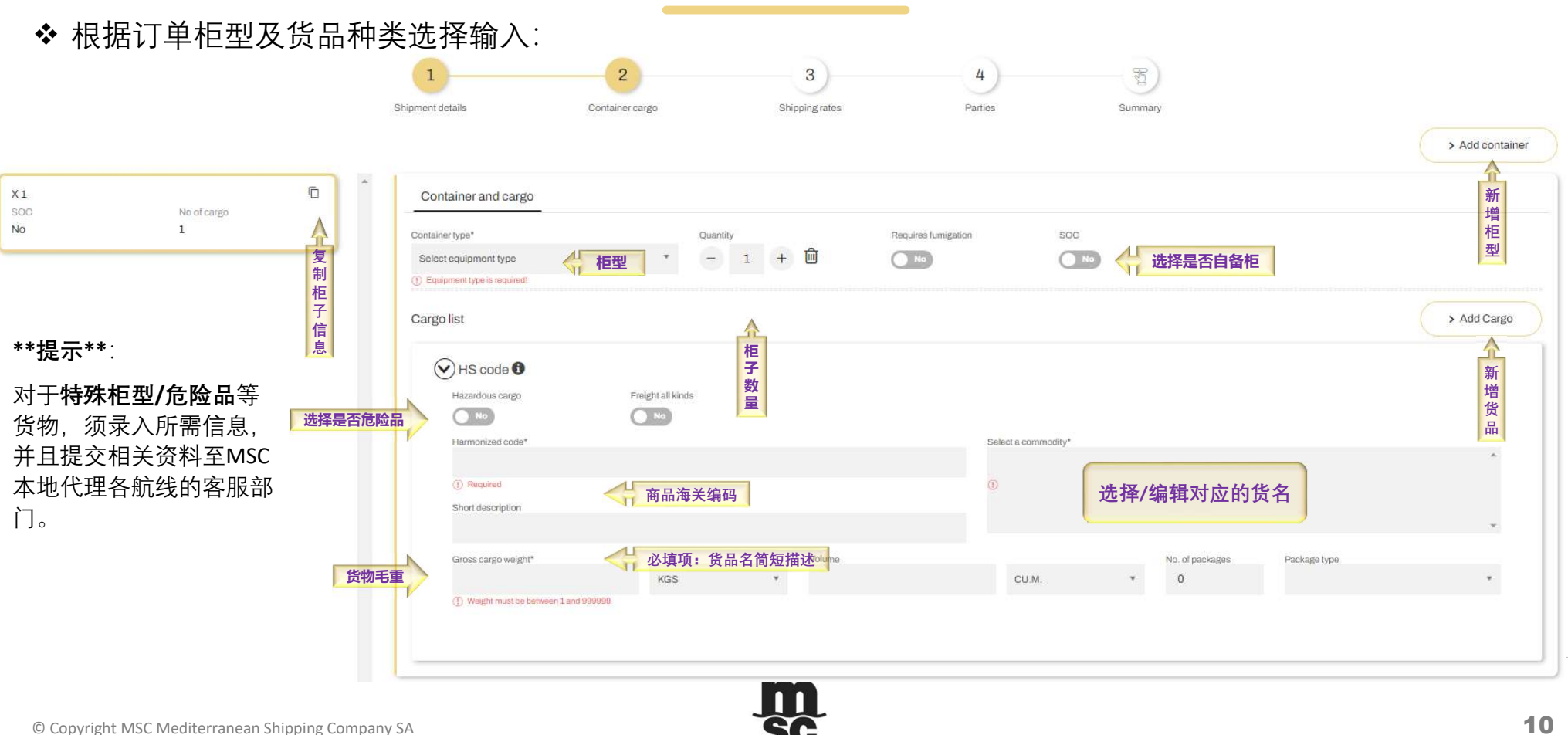

## III: 电子订舱 – 第三步: 海运费合同号及付款方式

### ◆ 输入相关海运费合同号及其付款方式。

本地费用的付款方式如有特别要求,请至第5步骤(Summary)的"<u>Customer Comments</u>"空白处填写。

|                                         | 1<br>Shipment details                            | 2<br>Container cargo                                                                                                    | 3<br>Shipping rates                          | 4<br>Parties                        | Summary                |  |
|-----------------------------------------|--------------------------------------------------|----------------------------------------------------------------------------------------------------|----------------------------------------------|-------------------------------------|------------------------|--|
| Shipment rates basis                    |                                                  |                                                                                                    |                                              |                                     |                        |  |
| Service contract number Tariff          | Quotation number 根据                              | 居海运费合<br>号类型选择                                                                                                    |                                              |                                     |                        |  |
| Service contract number *               |                                                  | 4                                                                                                    | 1                                            |                                     |                        |  |
|                                         |                                                  | 输入海运费合同号                                                                                                    | ļ                                            |                                     |                        |  |
| Type of payment requested *             |                                                  |                                                                                                    |                                              |                                     |                        |  |
| Prepaid Collect Payabl                  | le elsewhere 选择海运费付                              | 款方式                                                                                                    |                                              |                                     |                        |  |
| Enter a Location                        |                                                  | → 海运费在第三方支<br>第五步中Custome                                                                                                    | ;<br>付时,需输入及选择该支付地,并<br>r Comments由提供显地付费方的公 | 在后续                                 |                        |  |
|                                         |                                                  | and a state of the state of the |                                              |                                     |                        |  |
| 21                                      |                                                  |                                                                                                    |                                              |                                     |                        |  |
| NOTE: Type of payment refers to the pay | yment location of the freight charges. If you re | equire multiple locations, you can specify the                                                                                                    | em in the comment section (in the summary).  | For any inquiries, please contact y | your local MSC Agency. |  |
|                                         |                                                  |                                                                                                    |                                              |                                     |                        |  |
|                                         |                                                  |                                                                                                    |                                              |                                     |                        |  |

© Copyright MSC Mediterranean Shipping Company SA

**m** sc

## III: 电子订舱 – 第四步: 订单相关方

✤ 选择MSC 订舱办事处及公司名并根据需求输入相关的PARTIES

|                          | 1                 | 2               | 3              | 4       | T                         |
|--------------------------|-------------------|-----------------|----------------|---------|---------------------------|
|                          | Shipment details  | Container cargo | Shipping rates | Parties | Summary                   |
| Parties                  |                   |                 |                |         |                           |
| Booking Client           | Booking reference |                 | Company name*  |         |                           |
| 必须填写完整信息 Shipper         |                   |                 | MOXIMICACIEN   | Ø       |                           |
| 默认等同订舱方 Forwarder        | Contact details   | F               | phone number*  |         | Email*                    |
|                          | JOOGOOOK          |                 | XXXXXXXXXXXXX  |         | 10000000000000            |
| 必须填写完整信息 Notity          | Fax               |                 |                |         |                           |
| 有,必须填写完整信息 Second Notify |                   |                 |                |         | 如需增加多个接收邮箱地               |
| Consignee                | 必须填写完整信息          |                 |                |         | 址,可在此处录入并用分<br>号将不同邮箱地址隔开 |
| Invoicing Company        | 默认等同订舱方           |                 |                |         | ·                         |
|                          |                   |                 |                |         |                           |

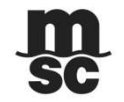

## III: 电子订舱 – 第五步: 特殊要求及订单信息审核

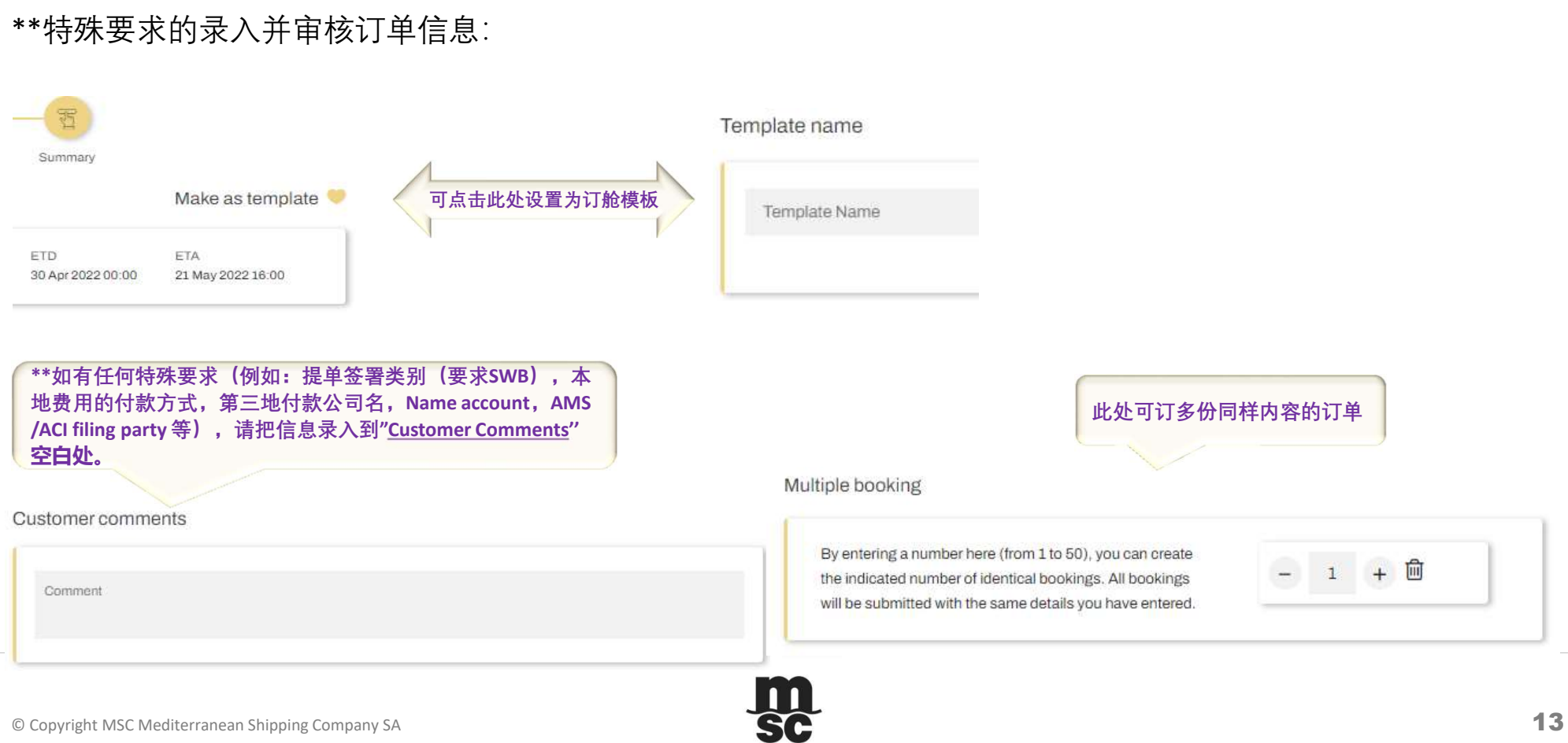

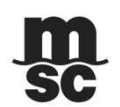

## III: 电子订舱 – 第五步: 订单信息确认

\*\* 收到E-Booking Confirmation, 仅表示该票订舱已成功发送至我司,请继续等待我司进一步的订舱信息审核。 订单确认后,我司会再次发送订单确认(所有地区)、仓位确认后的正式提柜纸(仅华南及香港,台湾 地区)至注册邮箱。

| (1)              | 2                                   | (3)                       | (4)                                              |             |
|------------------|-------------------------------------|---------------------------|--------------------------------------------------|-------------|
| Shipment details | Container cargo                     | Shipping rates            | Parties                                          | Summary     |
|                  |                                     |                           |                                                  |             |
|                  |                                     |                           |                                                  | 16          |
| YANTIAN [CNYTN]  | Very a Decking request has been ave | accefully exected and cub | witted for extension endingenties                | ETD         |
|                  | Your eBooking request has been suc  | cessiully created and suc | mitted for agency confirmation.                  | 30 Apr 2022 |
|                  | Yo                                  | ur eBooking number is :   |                                                  |             |
|                  |                                     | 1                         | E Booking number:<br>化吉(香港: DEEER( ), 0 diati    |             |
|                  | F                                   | REFEBK03097431            | 华南/香港: REFEBK + 8 digit<br>华北: REFEBKC + 8 digit |             |
|                  | Please note that empty containe     | rs cannot be released unt | il the booking is confirmed.                     |             |
|                  | Current status i                    | s pending MSC agency co   | onfirmation                                      |             |
|                  | > Go to Dashboard                   | > New Booking             | > Go to Instant Quote                            |             |
|                  |                                     |                           |                                                  |             |
| O.161,LINHEXI    |                                     |                           |                                                  |             |

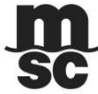

© Copyright MSC Mediterranean Shipping Company SA

# IV: 其他功能 – 订单查询及更新

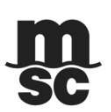

### \*\*重要提示: 但凡成功递交后的订单如有任何内容更新, 请邮件通知我司相关客服人员进行修改。

| om Date: (UTC)<br>27-Mar-2022 | **)<br> | To Date: (UTC<br>27-Apr-2022 |                 | > Search 选择订   | 单提交的起止日期搜索此时间段的订单       |
|-------------------------------|---------|------------------------------|-----------------|----------------|-------------------------|
|                               |         |                              | MSC Agency      | Booking Number | Global Reference Number |
| 斩                             | 入相关的信息  | 急搜索订单                        | Select Agency 🔻 | <b>T</b>       | T                       |
|                               | ) 日     |                              | CHINA-SOUTH     |                | REFEBK03097431          |
| 编辑                            | 查看订单    |                              |                 |                |                         |

# IV: 其他功能 – 报价/提单/柜租/订单追踪/船期/VGM

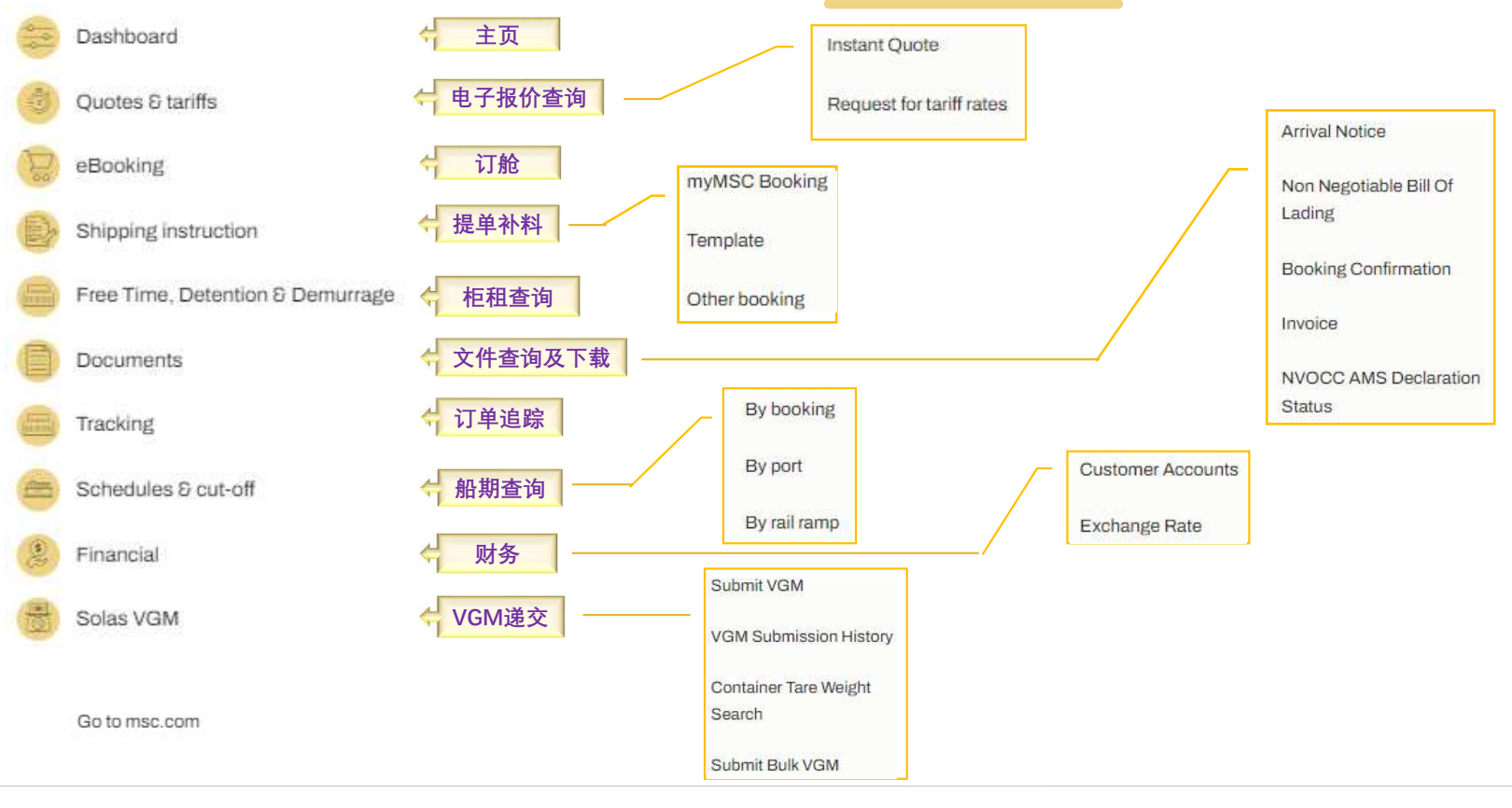

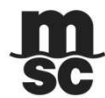

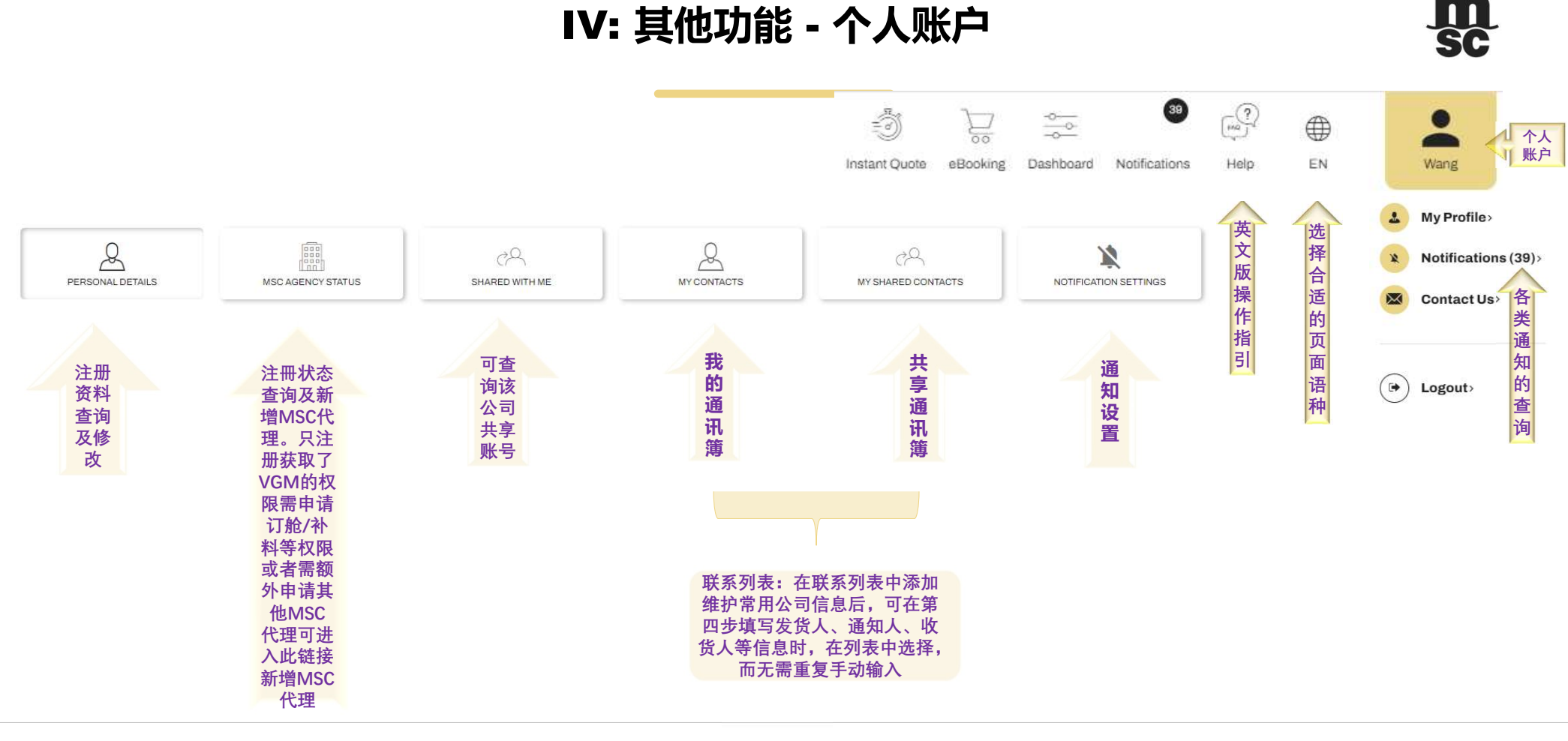

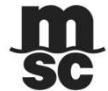

## V: 常见问题解答 – 注册/订舱

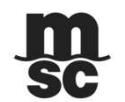

◆ Q - 无法登录成功,提示"用户名或密码错误"。A - 首先查看首页进入的链接是否与注册的一致,确认无误后仍无法登录成功,可尝试重置密码。

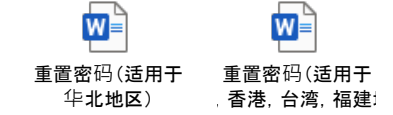

- ◆ Q 申请开通订舱功能的信息提交后收到未通过审核的通知。
  - A 查看提交的注册信息是否完整,如有收到MSC要求提供相关完整信息/资料的邮件,须在2个工作日内回复,否则该注册申请将被驳回。 必要注册信息:注册公司名/地址/联系电话/邮箱地址/税号(中国大陆公司)
- ◆ Q E-booking使用功能未通过审核,能否使用VGM功能?A 无论审核是否通过,注册用户都可以使用VGM递交功能。
- ✤ Q 同一个账号(邮箱地址)是否可以新增或者修改公司名? A - 可以,须联系MSC。
- ◆ Q 华北地区的账号密码是否与香港/台湾/厦门/福州/华南地区通用?A 不能,须进入各自的网址注册和使用。(具体链接指示请见第3页)

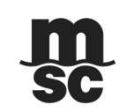

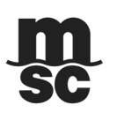

## V: 常见问题解答 – 注册/订舱

◆ Q - 如何知道本账户能否使用E-booking功能或者注册成功登录后无法使用E-booking功能。

 A - 首先点击右上角进入"个人账户"查看"MSC代理状态"是否有待批复的MSC代理:如有待批复的,请耐心等待批复邮件; 如没有合适的待批复或已批复的MSC代理,请选择并点击新增,成功后请耐心等待批复邮件。
 华南或香港地区出口:请选择 "MSC CHINA (Chinese Mainland) – South" 或"MSC HONG KONG"
 华北地区出口:请选择"MSC CHINA (Chinese Mainland) - North"

- ◆ Q-收不到验证码或者验证不成功。
  - A 1.该用户名是否有注册成功,并且登陆的网址是否正确,在哪个网址注册的就从该网址登陆。 2.请查询该注册用户的邮箱是否拦截了验证码发送邮箱地址。
    - 3.使用邮箱验证的,验证码只会发送至用户注册邮箱。如有分享账号使用的用户,建议找回该注册账号的邮箱进行验证或重新注册新的账号 来使用。
- ◆ Q 无法选择到所需船期,包括船名航次不匹配。
  - A 根据ETD/ETA选择时间即可,也可以在订舱第五步的"Customer comment"处写清楚所订船名航次。
- ◆ Q 有些非SOC柜的订单进入到MSC系统的时候自动带入了柜号。
  - A 柜号问题是出现在<u>复制订单</u>的操作上,用户使用了<u>TEMPLATE</u>的功能进行订单复制,原订单的所有信息被全部复制到新订单上包括柜号,没 有在最后递交订单的时候將柜号删除。为了避免类似的情况出现,建议用户按照正确的步驟来复制订单导致后续出现一系列的问题而无法按 时装船。

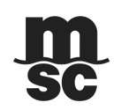

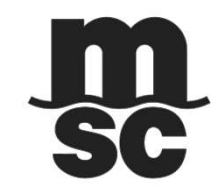

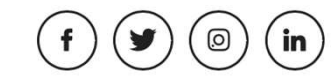

msc.com